## **Tutoriales Servicios TIC**

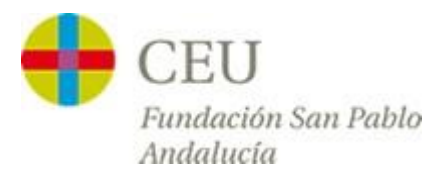

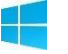

## Acceso a la red CEUWIFI del centro

Versión para Windows 8 y Windows 10

1º - Accedemos al Escritorio desde el menú principal de nuestro equipo.

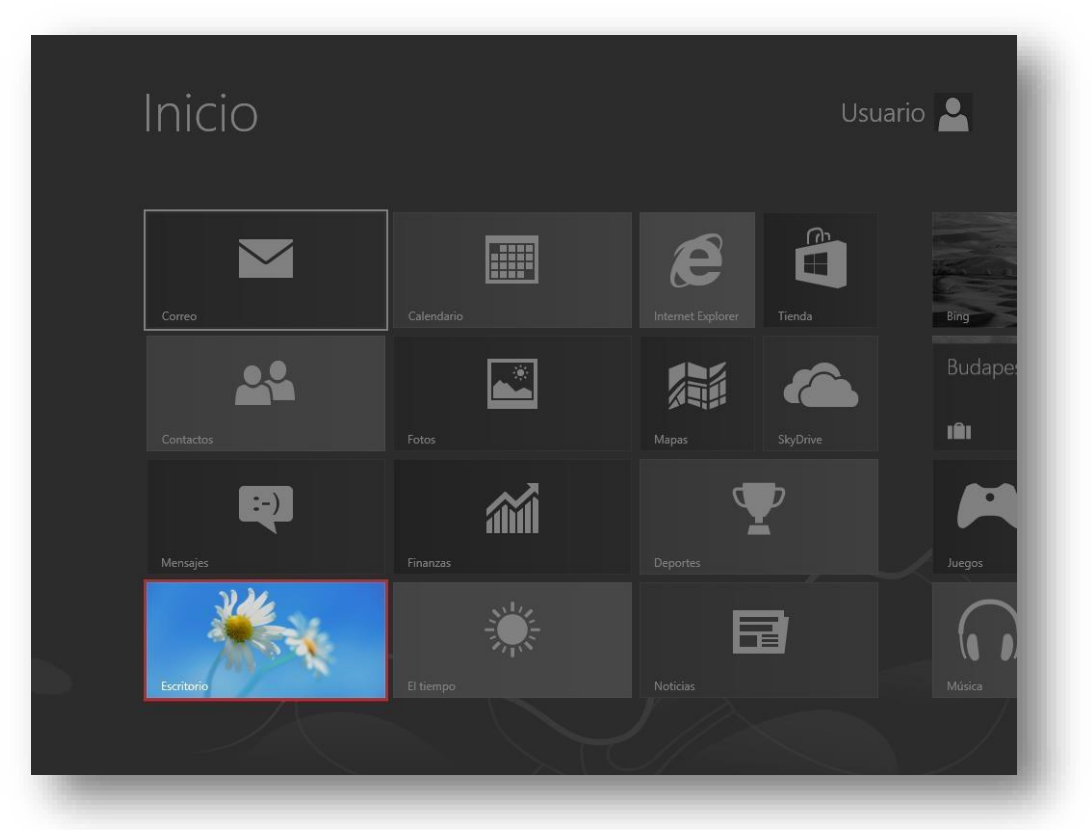

**2º** - En la parte inferior derecha de la pantalla tenemos el icono de la conexión wifi, pulsamos sobre él con el botón derecho del ratón, y en el desplegable pulsamos en **"Abrir centro de redes y recursos compartidos".** 

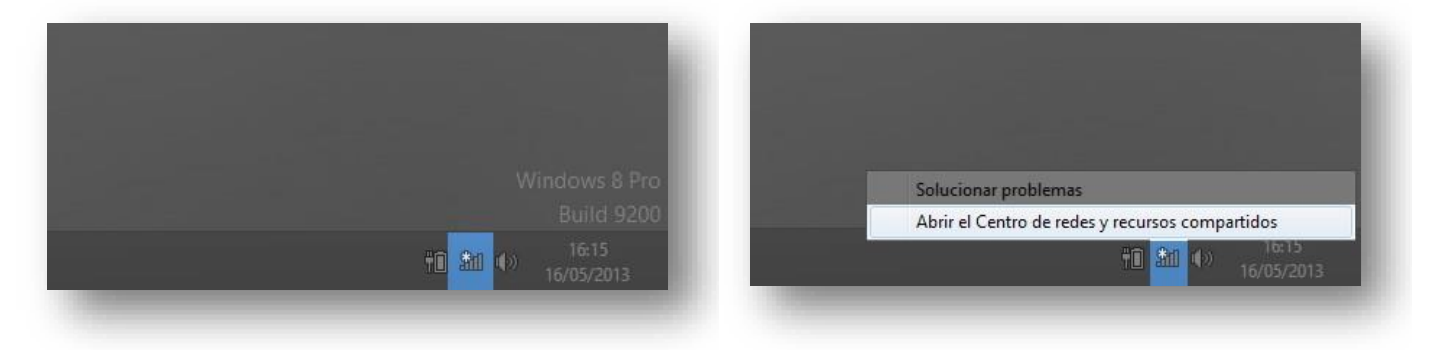

3 Una vez dentro del "Centro de redes y recursos compartidos", pulsamos sobre "Configurar una nueva conexión o red".

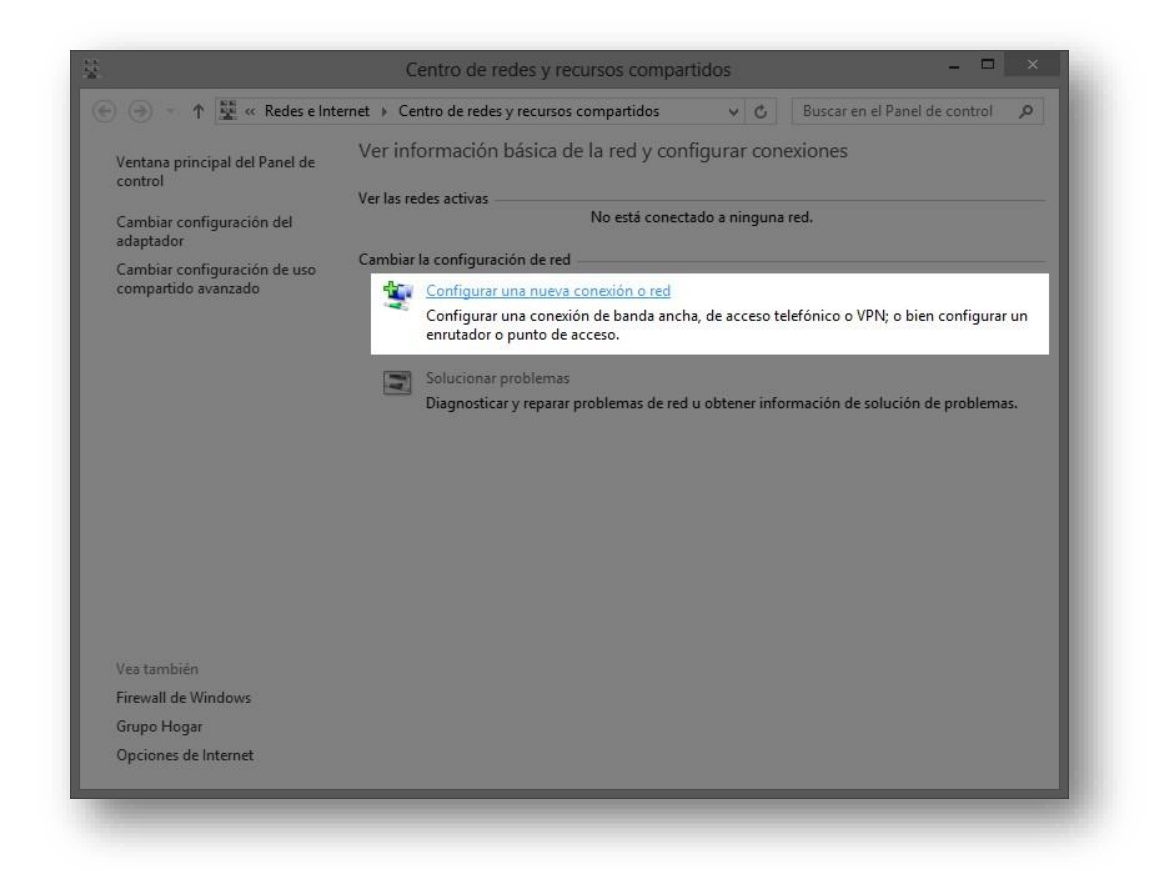

4º - En el nuevo menú Indicamos la opción "Conectarse manualmente a una red inalámbrica".

| legir una op       | ción de conexión                                | ì                                           |                      |      |  |
|--------------------|-------------------------------------------------|---------------------------------------------|----------------------|------|--|
| Conecta            | rse a Internet<br>rar conexión a Interne        | et de banda ancha o                         | de acceso telefónico | o.   |  |
| Configu<br>Configu | rar una nueva red<br>ra un enrutador o un       | punto de acceso nue                         | wos.                 |      |  |
| Conecta<br>Conécte | rse manualmente a u<br>se a una red oculta o    | ina red inalámbrica<br>cree un nuevo perfil | inalámbrico.         |      |  |
| Conecta<br>Configu | rse a un área de traba<br>rar una conexión de a | <b>ijo</b><br>acceso telefónico o V         | PN a su área de trab | ajo. |  |
|                    |                                                 |                                             |                      |      |  |

5 Rellenamos el formulario de la red tal y como aparece en la siguiente imagen, y pulsamos en "Siguiente".

| G | 🔮 Conectarse manualm      | ente a una red inalámbrica                          |
|---|---------------------------|-----------------------------------------------------|
|   | Escriba la información    | de la red inalámbrica que desea agregar.            |
|   | Nombre de la red:         | CEUWIFI                                             |
|   | Tipo de seguridad:        | WPA2-Enterprise V                                   |
|   | Tipo de cifrado:          | AES v                                               |
|   | Clave de seguridad:       | Ocultar caracteres                                  |
|   | 🗹 Iniciar esta conexión a | utomáticamente                                      |
|   | Conectarse aunque la      | red no difunda su nombre                            |
|   | Advertencia: esta opci    | ón podría poner en riesgo la privacidad del equipo. |
|   |                           |                                                     |
|   |                           | Siguiente Cancelar                                  |
|   |                           |                                                     |

6º - Pulsamos sobre "Cambiar la configuración de conexión".

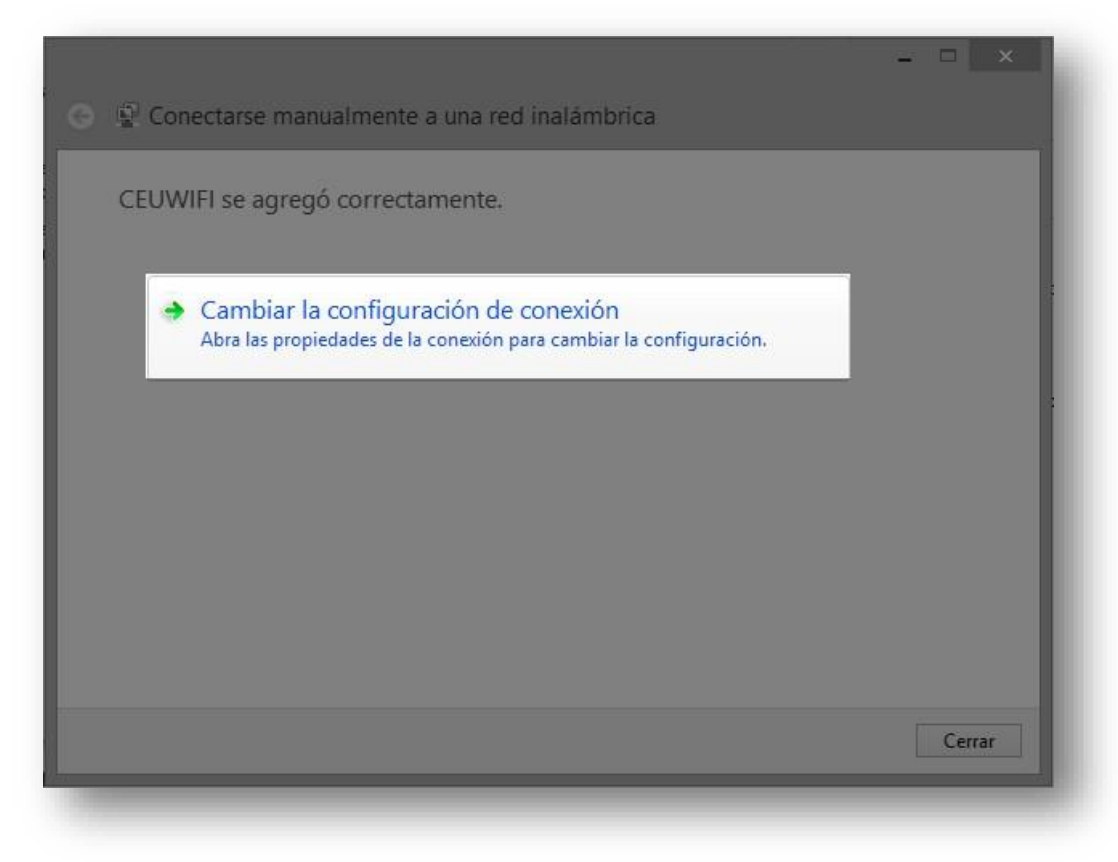

7º - En la siguiente ventana pulsamos sobre la pestaña "Seguridad" y en el botón "Configuración". Desmarcamos la opción "Verificar la identidad del servidor validado el certificado" y pulsamos sobre la opción "Aceptar.

| Propiedades de la red inalámbrica CEUWIFI                                                                                                    | Propiedades de EAP protegido                                                                                                    |  |  |
|----------------------------------------------------------------------------------------------------|----------------------------------------------------------------------------------------------------|--|--|
| Conexión Seguridad                                                                                                    | Al conectar:                                                                                                    |  |  |
| Tipo de seguridad: WPA2-Enterprise v                                                                                                    | □ connection as a canob as nonnear (sgeniphoor an ray an ray<br>===(==(,sn/3),com);                                                                                                    |  |  |
| Elja un método de autenticación de red:<br>Microsoft: EAP protegido (PEAP)  Configuración<br>Recordar mis credenciales para esta conexión cada vez que inicie sesión | Entidades de certificación rela de confianza:<br>Class 3 Public Primery Certification Authority<br>Microsoft Root Certificate Authority<br>Microsoft Root Certificate Authority 2010<br>Microsoft Root Certificate Authority 2011.<br>Thawte Timestamping CA |  |  |
| Configuración avanzada                                                                                                    | Informar al usuario si no se puede comprobar la identidad del ser V<br>Seleccione el método de autenticación:                                                                                                    |  |  |
|                                                                                                    | Habilitar reconexión rápida     Aplicar Protección de acceso a redes     Desconectar si servidor no presenta TLV de cryptobinding     Habilitar privacidad     de kientidad                                                                                  |  |  |
| Aceptar Cancelar                                                                                                    | Aceptar                                                                                                    |  |  |

8º - Ahora pulsaremos sobre **"Configuración avanzada"** y marcamos la casilla **"Especificar modo de autenticación"**. Una vez realizado esto aceptamos ambas ventanas de configuración.

| Propiedades de la red inalâmbrica CEUWIFI                                      | Configuración avanzada                                                                                                    |
|--------------------------------------------------------------------------------|----------------------------------------------------------------------------------------------------|
| Conexión Seguridad                                                             | Configuración de 802.1X                                                                                                    |
| Too de gegundado <u>WINA' traticiparso</u> se<br>Dos de ofitados <u>SLA se</u> | Especificar modo de autenticación:      Autenticación de usuarios o e      Guardar gredenciales      Eliminar credenciales de todos los usuarios |
|                                                                                | Habilitar inicio de sesión único en esta red                                                                                                    |
| Ejje un método de autenticación de red:                                        | <ul> <li>Realizar inmediatamente antes de que el usuario inicie<br/>sesión</li> </ul>                                                            |
| Morosoft: EAP protegido (PEAP) V Configuración                                 | Realizar inmediatamente después de que el usuario                                                                                                |
| Econdar mis credenciales para esta conexión cada<br>vez que rice sesión        | Retraso máximo (segundos): 10                                                                                                    |
|                                                                                | Permitir cuadros de diálogo adicionales durante el inicio<br>de sesión único                                                                     |
|                                                                                | Esta red usa LAN virtuales separadas para la<br>autenticación de usuarios y equipos                                                              |
| Configuración avangada                                                         |                                                                                                    |
| Aceptar Cancelar                                                               | Aceptar Cancelar                                                                                                    |

8º - Realizada la configuración anterior, pulsamos sobre el icono de redes para conectarnos a las red inalámbricas.

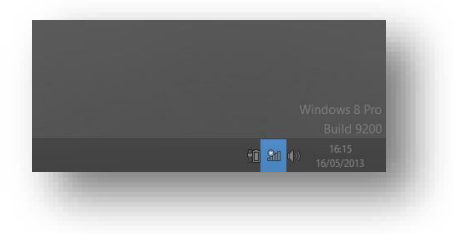

**9** En el listado de redes elegimos **"CEUWIFI" y pulsamos sobre conectar,** cuando nos pida usuario y contraseña, introducimos nuestro usuario y contraseña de Intraceu.

| Redes                        |           |   | € Redes                                   |
|------------------------------|-----------|---|-------------------------------------------|
| Modo de avión<br>Desactivado |           | _ | II CEUWIFI                                |
|                              |           |   | Escribe tu nombre de usuario y contraseña |
| CEUWIFI                      | all       |   | usuario123                                |
| ✔ Conectarse automá          | ticamente |   | •••••                                     |
| CEUWIFI-FREE                 | Conectar  |   | Aceptar                                   |
|                              | 24        |   | 1                                         |
|                              | atl       |   |                                           |
|                              |           |   |                                           |
|                              |           | _ |                                           |
|                              |           |   |                                           |
|                              |           |   |                                           |

**10º** - Una vez realizado todo el proceso correctamente, debe aparecer la palabra **"Conectado"** junto al logo de señal WIFI.

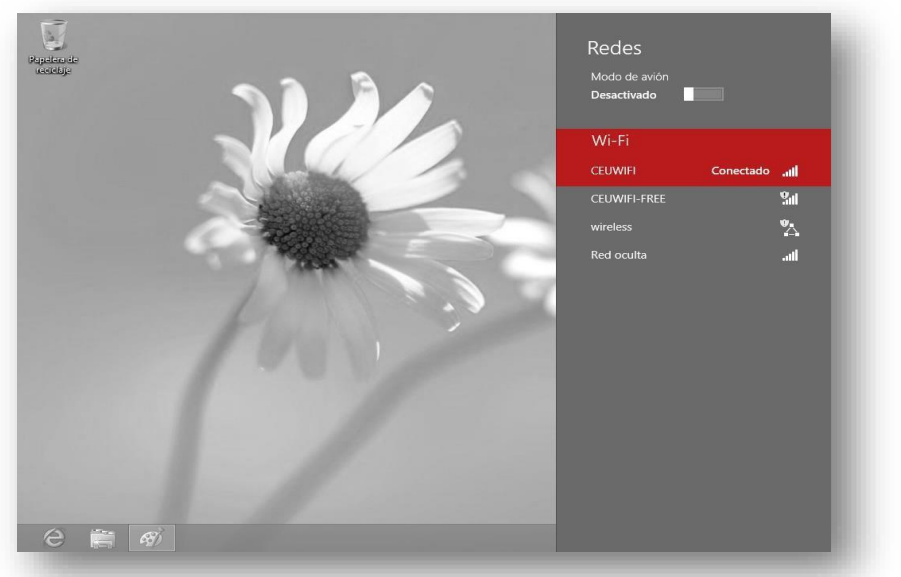